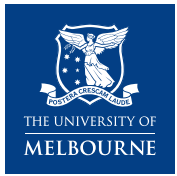

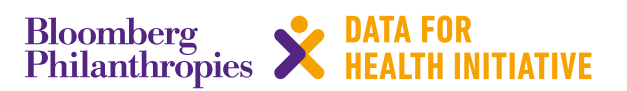

# **CRVS technical guide** How do I download and install ODK Collect?

This *SmartVA IT action guide* describes how to install ODK Collect onto a tablet in two ways: directly onto a tablet via the 'Play Store' or Internet browser, or from a computer via the Internet and copying it across to the tablet for installation. The guide has been adapted from the *SmartVA Technical User Guide*, available at https://crvsgateway.info/file/5256/60.

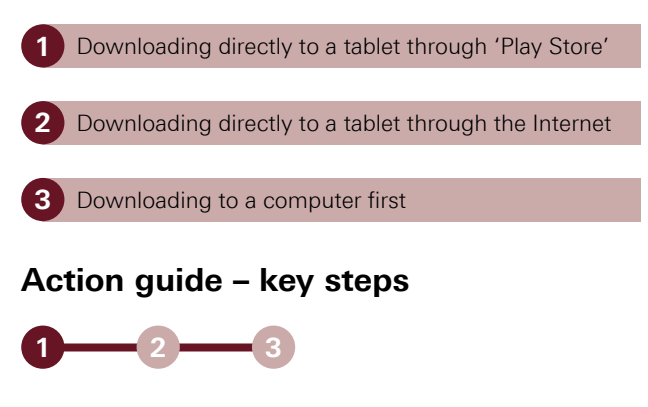

# Option 1: Steps to download ODK Collect through 'Play Store'

Set up a Gmail account (e.g. abc@gmail.com) to download any software from the 'Play Store'.

 Note: for training purposes, a generic email and account can be set-up for multiple devices/ participants to use.

Register the tablet using the Gmail account and password.

Open the 'Application Drawer' (Apps).

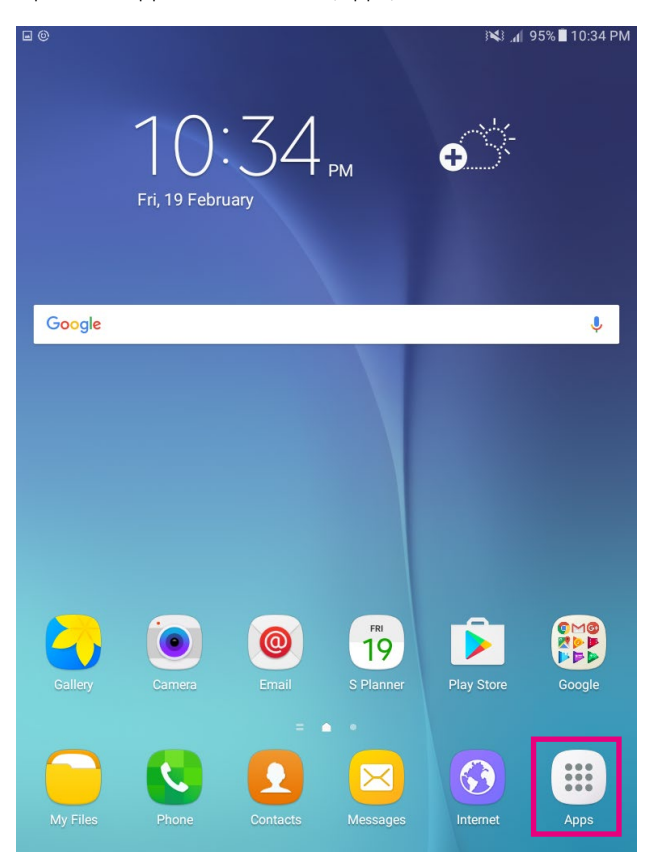

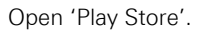

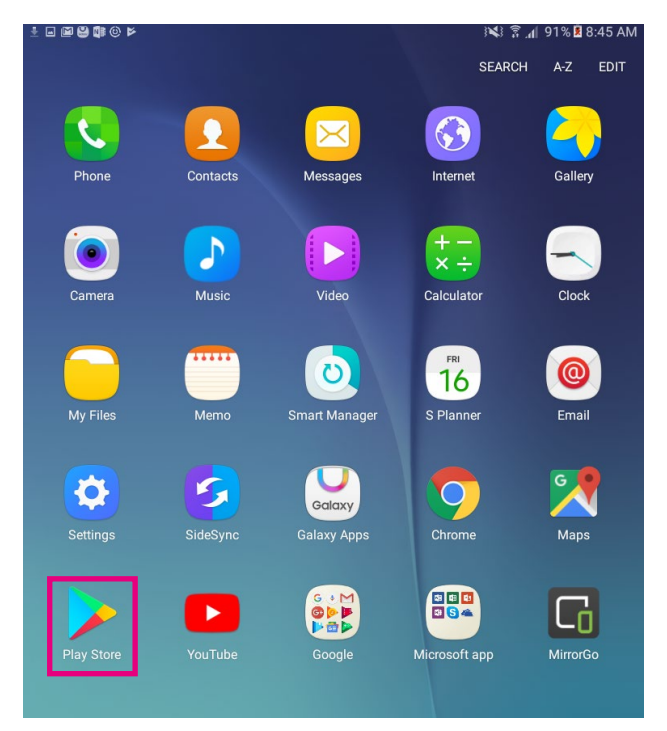

Search for 'ODK', select 'ODK Collect' from the drop-down list.

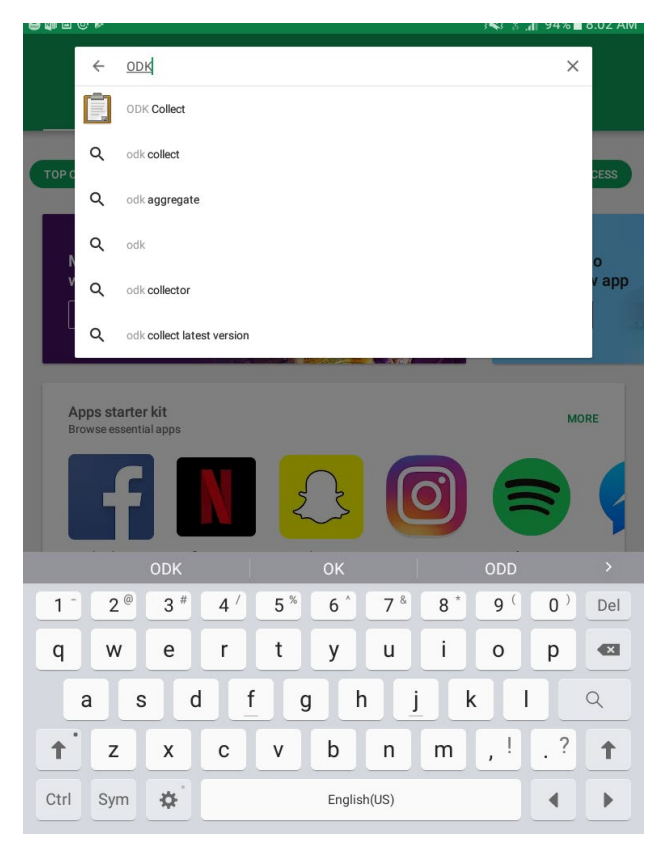

Click the 'INSTALL' button.

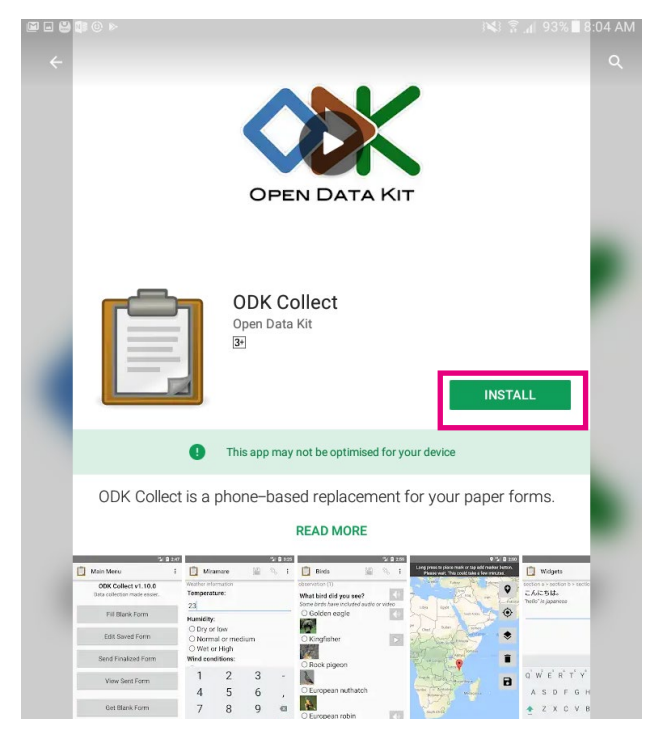

Click on OK after viewing the security settings and install the ODK APK to the tablet.

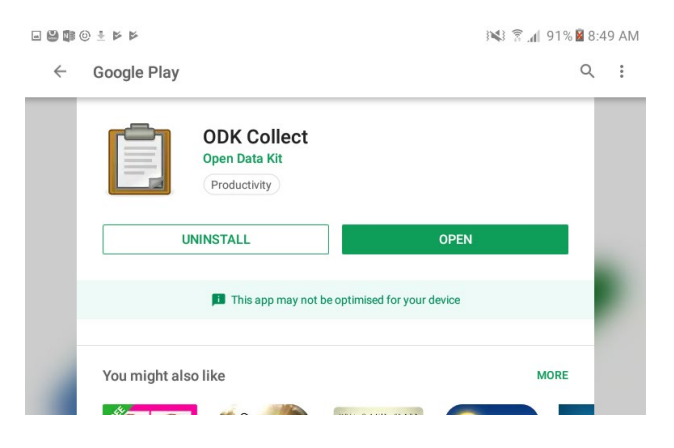

2

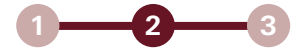

# Option 2: Steps to download ODK Collect through the Internet

From your tablet's application drawer, choose 'Settings', then 'Security/Applications' or 'Lock screen and security'.

Make sure 'Unknown sources' is checked

| Settings SEARCH     | Lock screen and security                                                                                               |
|---------------------|----------------------------------------------------------------------------------------------------|
| Advanced features   | Lock screen                                                                                                    |
| Wallpaper           | Swipe                                                                                                    |
| G Home screen       | Info and app shortcuts<br>Show app shortcuts, the dual clock, or the device<br>owner's information on the lock screen. |
| Lock screen and sec | Notifications on lock screen<br>Show content                                                                           |
| Privacy             | Security                                                                                                    |
| Accessibility       | Find My Mobile<br>Locate and control your device remotely using your<br>Samsung account.                               |
| Accounts            | Unknown sources                                                                                                    |
| G Google            | Allow installation of apps from sources other than the Play Store.                                                     |
| Backup and reset    | Encrypt device<br>Protect your device by encrypting its data.                                                          |

You may get a pop-up screen asking you to confirm that you want to change this setting. Click 'OK'.

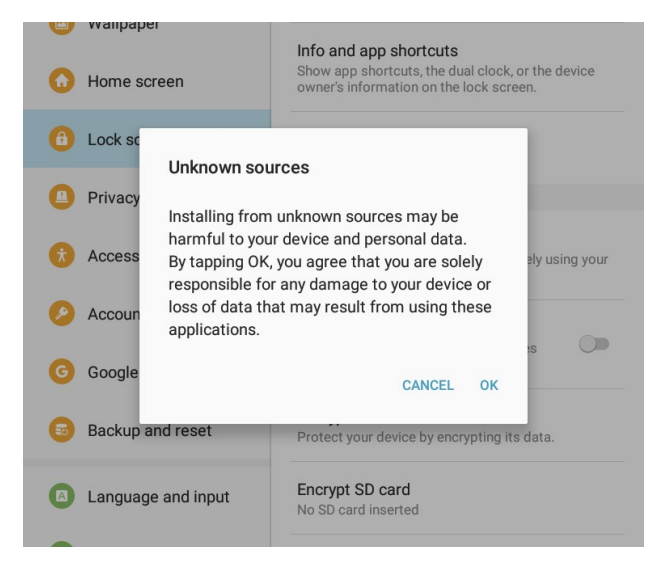

Return to the home screen of the tablet and click 'Internet'.

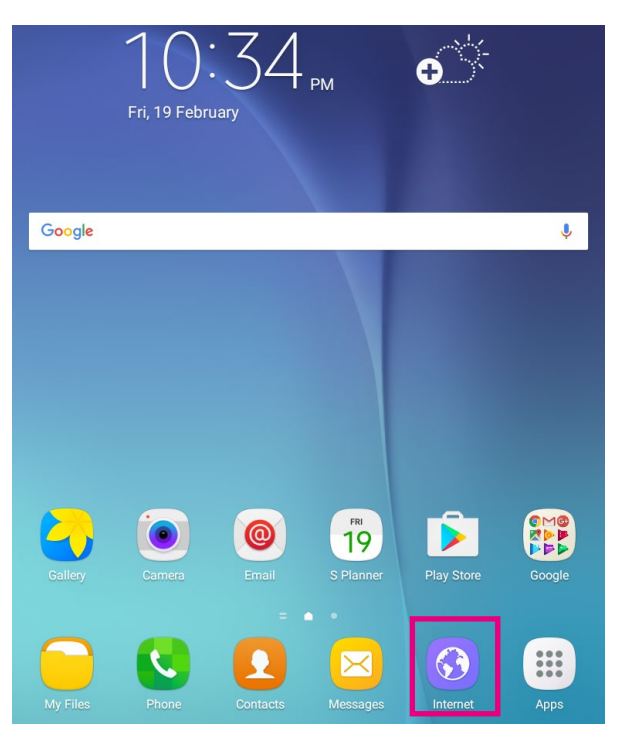

In the top URL menu, type in

https://github.com/opendatakit/collect/releases/ and click on the 'go' button on the keyboard, or on the image of the magnifying glass.

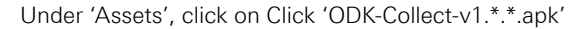

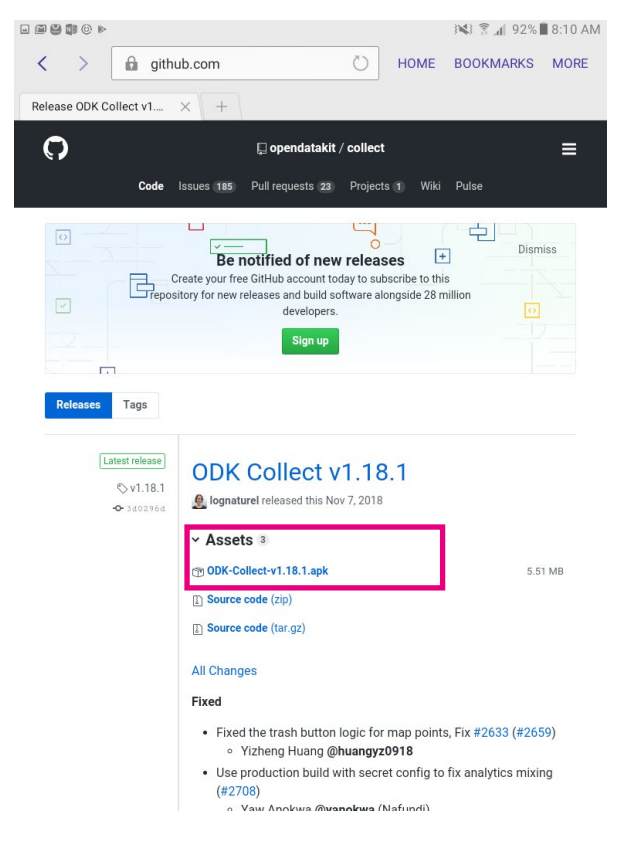

On most tablets, the APK will automatically install after you approve the security settings.

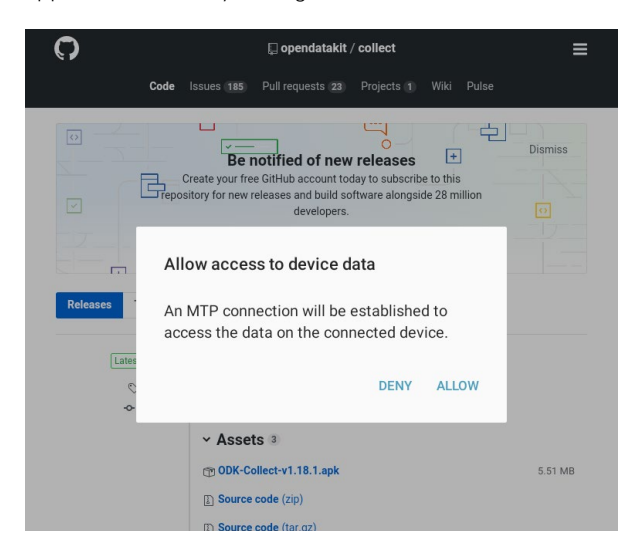

On some tablets, you must go to the download list, rename the file to restore the .apk extension (the extension will have been renamed to .man during the download process), then click on it to install it.

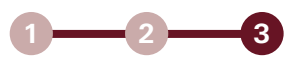

## Option 3: Steps to download ODK Collect to a computer first, then copying to a tablet

If you experience slow internet speeds or have many tablets to configure at the same time, you can download ODK Collect to your computer, copy-paste it to your tablet via a USB cable and install it on the tablet.

Create a folder on your desktop.

From your Computer, open either Internet Explorer or Google Chrome. Go to https://github.com/opendatakit/collect/releases/

Click on 'ODK-Collect-v1.\*.\*.apk', and wait for the file to download. The download will usually appear in the lower-left corner of your screen.

| O Code © hours 183 In Hall requests 23 E Anglets. 18 18 18 La Insights     Image: Constance your frees Ginkub account today to subscribe to this reposation you result today to subscribe to this reposation you result today to subscribe to the reposation you result today to subscribe to the reposation you result today to subscribe to the reposation you result today to subscribe to the reposation you result today to subscribe to the reposation you result today to subscribe to the reposation you result today to subscribe to the reposation you result today to subscribe to the reposation you result today to subscribe to the reposation you result today to subscribe to the reposation you result today to subscribe to the reposation you result today to subscribe to the reposation you result to the reposation you result to the result to the reposation you result to the reposation you result to the reposation you result to the reposation you result to the reposation you result to the result to the result to the result to the result to the result to the result to the result to the result to the result to the result to the result to the result to the result to the result to the result to the result to the result to the result to the result to the result to the result to th                                           |
|----------------------------------------------------------------------------------------------------|
| Terrerware   ODK Collect v1.18.1     ○ v1515   Image: The second field is days apply and the second field is days apply and the second field is days apply and the second field is days and the second field is days and t |

Once the ODK Collect installation file has finished downloading either drag-and-drop, or copy and paste, it from the download folder of your internet browser, into a folder in your computer.

Connect the tablet to the computer using the USB cable:

- To open the tablet's storage, go to the Start button on your computer, then click 'Computer'
- The tablet will appear under the list of directories, on the left-hand side of the screen.

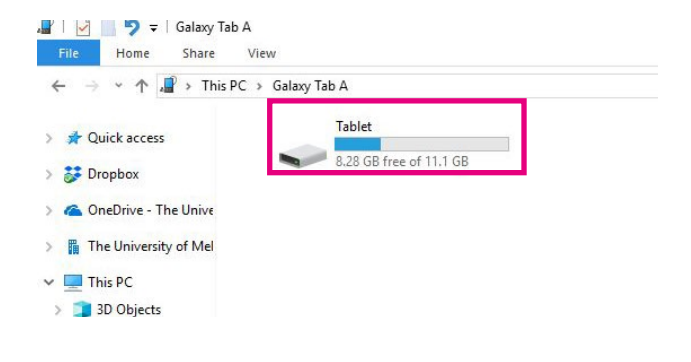

On the tablet, go to the applications drawer and click 'My files'

- Create "AppsToInstall" folder in tablet
- Copy and paste the .apk file from computer folder into this "AppsToInstall" folder
- Select ODK Collect
- Click 'Install'
- You can delete the "AppsToInstall" folder after installation.

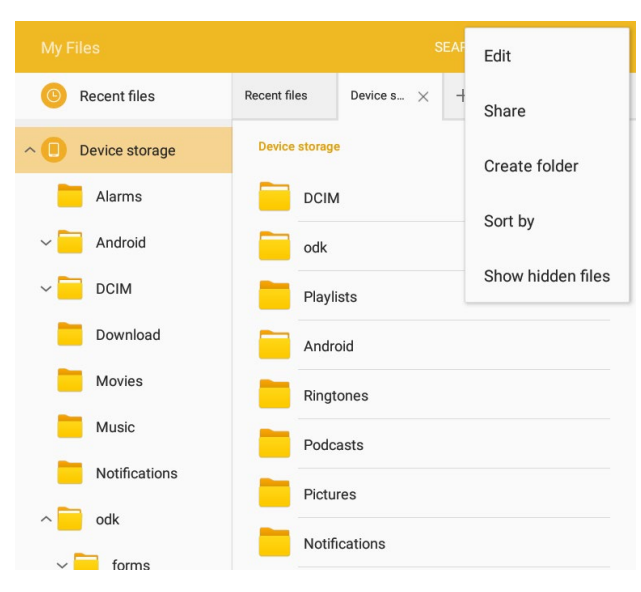

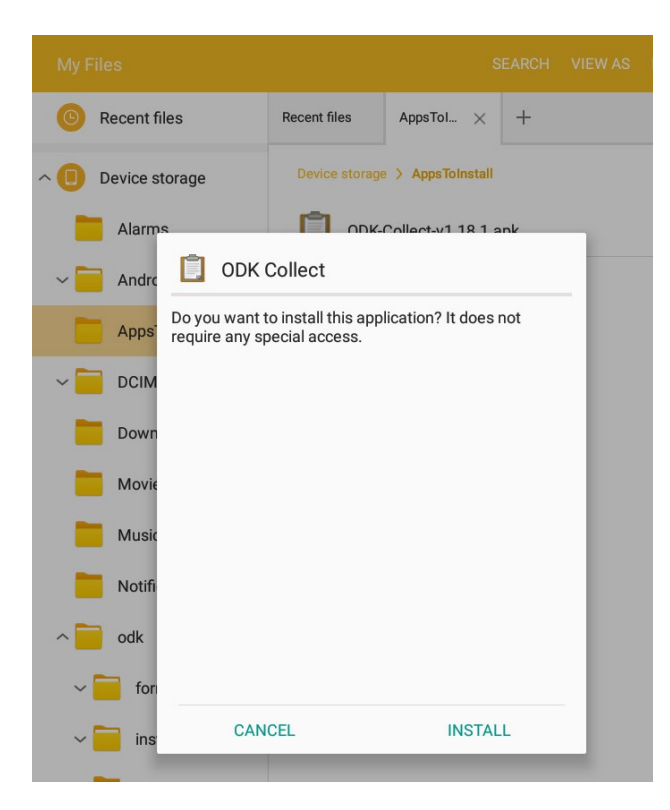

Once installed successfully, the ODK Collect icon will show on the applications page.

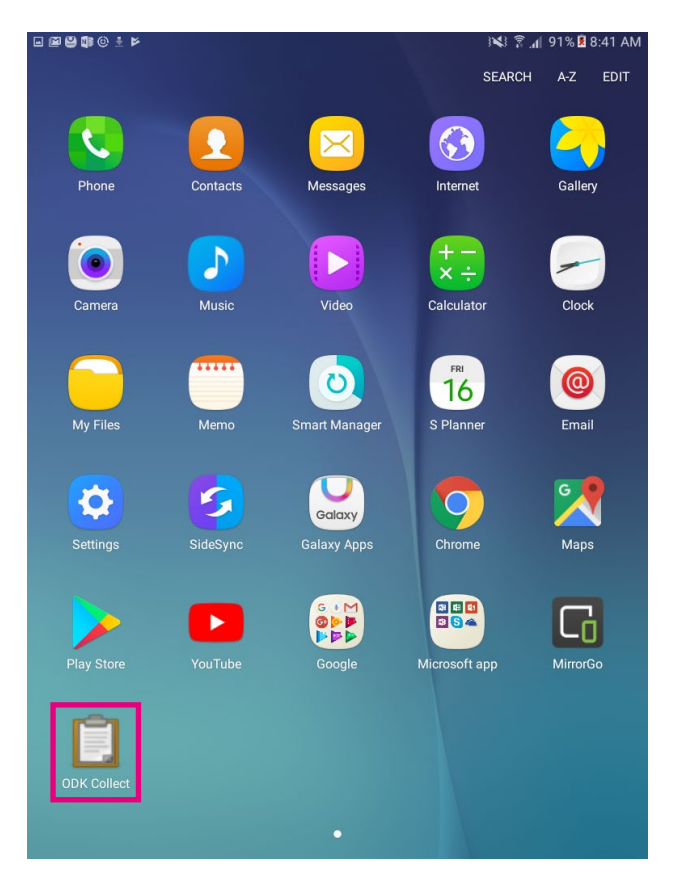

### Additional SmartVA IT action guides available in this series: How do I...

- install and use SmartVA?
- translate the SmartVA instrument?
- set-up Samsung Galaxy tablets?
- install a blank VA questionnaire and media files onto ODK Collect?
- set-up tablets for ODK Aggregate?
- install ODK Aggregate on Tomcat (or a local cloud)?
- download ODK Briefcase onto a computer?
- pull data for ODK Briefcase?
- export from ODK Briefcase?
- save, submit, and edit VA interviews?
- install and use SmartVA?

6

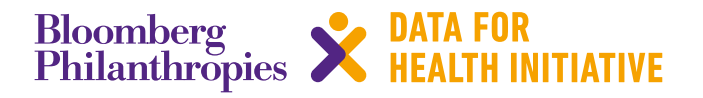

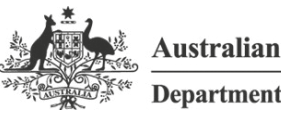

Australian Government

Department of Foreign Affairs and Trade

The program partners on this initiative include: The University of Melbourne, Australia; CDC Foundation, USA; Vital Strategies, USA; Johns Hopkins Bloomberg School of Public Health, USA; World Health Organization, Switzerland.

Civil Registration and Vital Statistics partners:

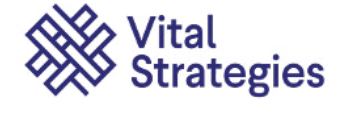

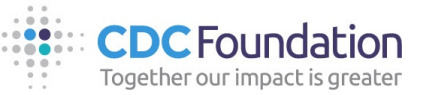

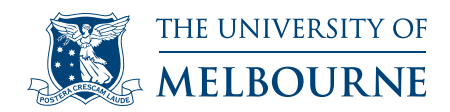

### For more information contact:

CRVS-info@unimelb.edu.au crvsgateway.info

CRICOS Provider Code: 00116K

Version: 1118-01

### Copyright

© Copyright University of Melbourne. The University of Melbourne owns the copyright in this publication, and no part of it may be reproduced without their permission.

### Disclaimer

The University of Melbourne has used its best endeavours to ensure that the material contained in this publication was correct at the time of printing. The University gives no warranty and accepts no responsibility for the accuracy or completeness of information and the University reserves the right to make changes without notice at any time in its absolute discretion.

### Intellectual property

For further information refer to: unimelb.edu.au/governance/statutes